MUĞLA SITKI KOÇMAN ÜNİVERSİTESİ

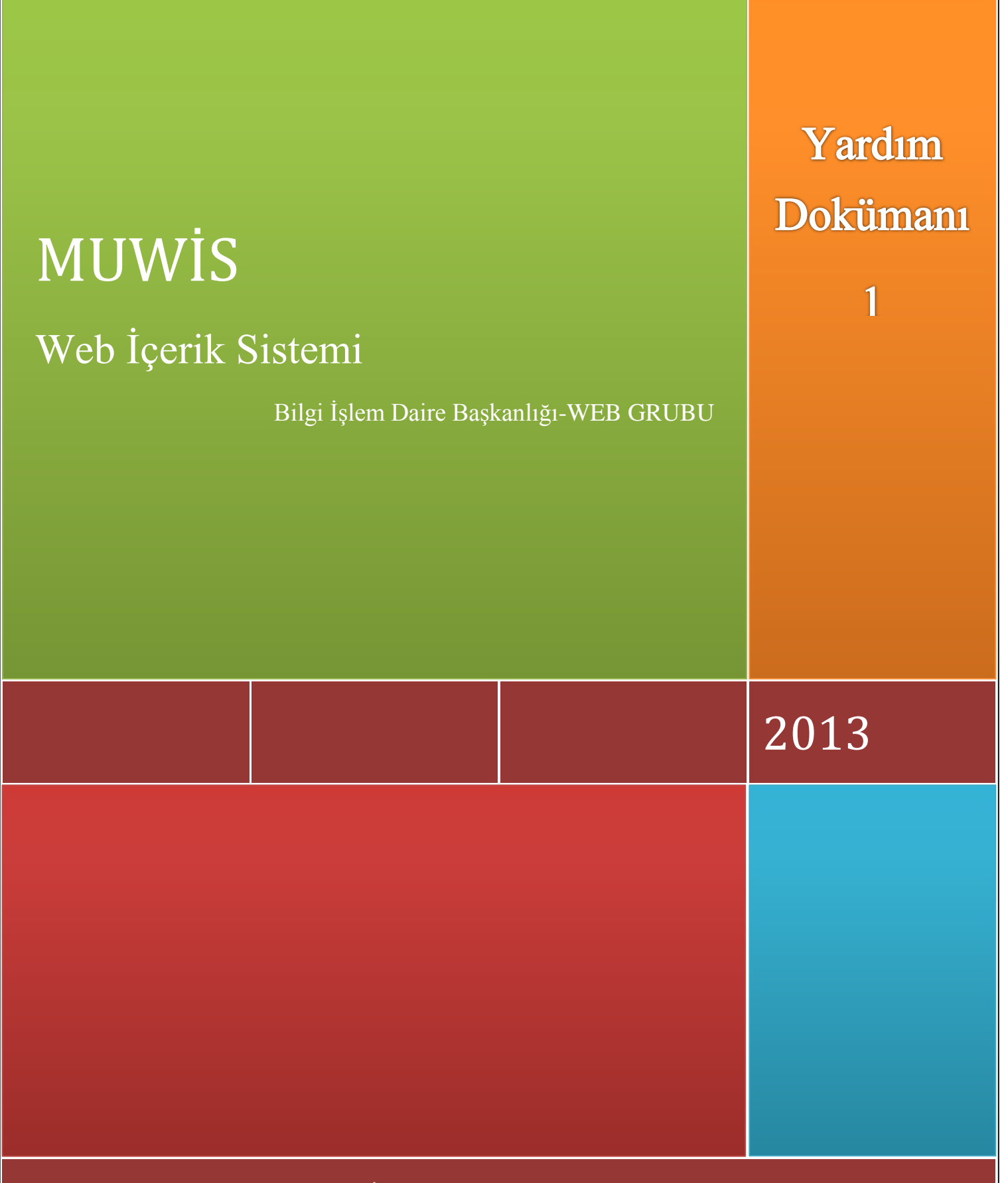

Bilgi İşlem Daire Başkanlığı

# MUĞLA SITKI KOÇMAN ÜNİVERSİTESİ

# BİLGİ İŞLEM DAİRE BAŞKANLIĞI

# BİRİM BÖLÜM DAİRE BŞK. MERKEZLER VE DİĞER BİRİM ŞABLON WEB SAYFASI KULLANIM KILAVUZU

#### MUWIS

# İÇİNDEKİLER TABLOSU

| 1.           | GENEL BİLGİLER              |
|--------------|-----------------------------|
| $\checkmark$ | Metin Editörü               |
| 2.           | Ana Sayfa5                  |
| 3.           | Blok ve Site Yönetimi5      |
| $\checkmark$ | Site Bilgileri              |
| $\checkmark$ | Site Dil Bilgileri          |
| $\checkmark$ | Blok Oluştur                |
| $\checkmark$ | Blok İçeriği Düzenle        |
| 4.           | Menü Yönetimi               |
| 5.           | Sayfalar                    |
| $\checkmark$ | Site Şablonları10           |
| $\checkmark$ | Sayfa Menü Birleşimi        |
| 6.           | Banner ve Galeri            |
| $\checkmark$ | Banner Yönetimi             |
| $\checkmark$ | Resim Galerisi              |
| 7.           | Duyuru, Haber ve Etkinlik15 |
| $\checkmark$ | Duyuru-Haber                |
| $\checkmark$ | Etkinlik16                  |
| 8.           | Personel Yönetimi           |
| 9.           | Doküman Yönetimi            |

# 1. GENEL BILGILER

Bilgi işlem Daire Başkanlığı tarafından hazırlanan web içerik sistemi, kullanıcıların (başvuru.mu.edu.tr) domain başvurusu yapmasının ardından sistem sorumlularının dns kaydını açmasıyla kullanıma hazır hale getirilir.

Başvurusu yapılan web sitesine ait adres yöneticilerin mail adresine iletilmiştir. Ayrıca yönetim panelinden girilerek de sitenin anlık durumu izlenebilmektedir. İçerik sağlayıcıların siteyi hazır hale getirebilmeleri için yönetim panelinden <u>başvuru sırasında da kullandıkları</u> E-ŞİFRE SERVİSİ kullanıcı adı ve şifreleri ile sisteme aşağıdaki adresten giriş yapmalıdırlar. <u>http://sablon.mu.edu.tr/yonetim</u> veya <u>http://domainadresiniz.mu.edu.tr/yonetim</u> http://bidb.mu.edu.tr/yonetim

Sisteme giriş yapıldıktan sonra izlenmesi gereken yollar aşağıdaki gibi olmalıdır;

- Blok ve Site Yönetimi
- Menü Yönetimi
- Sayfalar
- Banner ve Galeri
- Duyuru-Haber-Etkinlik
- Personel Yönetimi
- Doküman Yönetimi

# Her sayfaya tıkladığımızda ekleme değiştirme silme işlemleri yapabilmek için satır başındaki

kutucuğu işaretledikten sonra hemen üstteki **T** 🥨 👗 butonları kullanmalıyız. Butonların temel görevleri ise,

Yeni duyuru ekleme
 Yeni duyuru ekleme
 Var olan (daha önceden eklenmiş) duyuruları güncelleme ya da değiştirme
 Var olan (daha önceden eklenmiş) duyuruları silme
 İşlemlerini gerçekleştirirler.

Sisteme giriş yapıldığında eğer birden fazla siteyi kontrol ediyorsak işlem yapılacak site adını seçerek işlemlere devam edilir.

#### ✓ Metin Editörü

Blok veya duyuru metni içerisinde aşağıdaki işlemleri yapabilirsiniz. 1-yüklediğiniz resimi gösterebilmek 2-Youtube, dailymotion, vimeo gibi sitelere eklediğiniz videoyu oynatabilmek,

3-Dosyaya link vermek

Editör görünümü aşağıdaki gibidir.

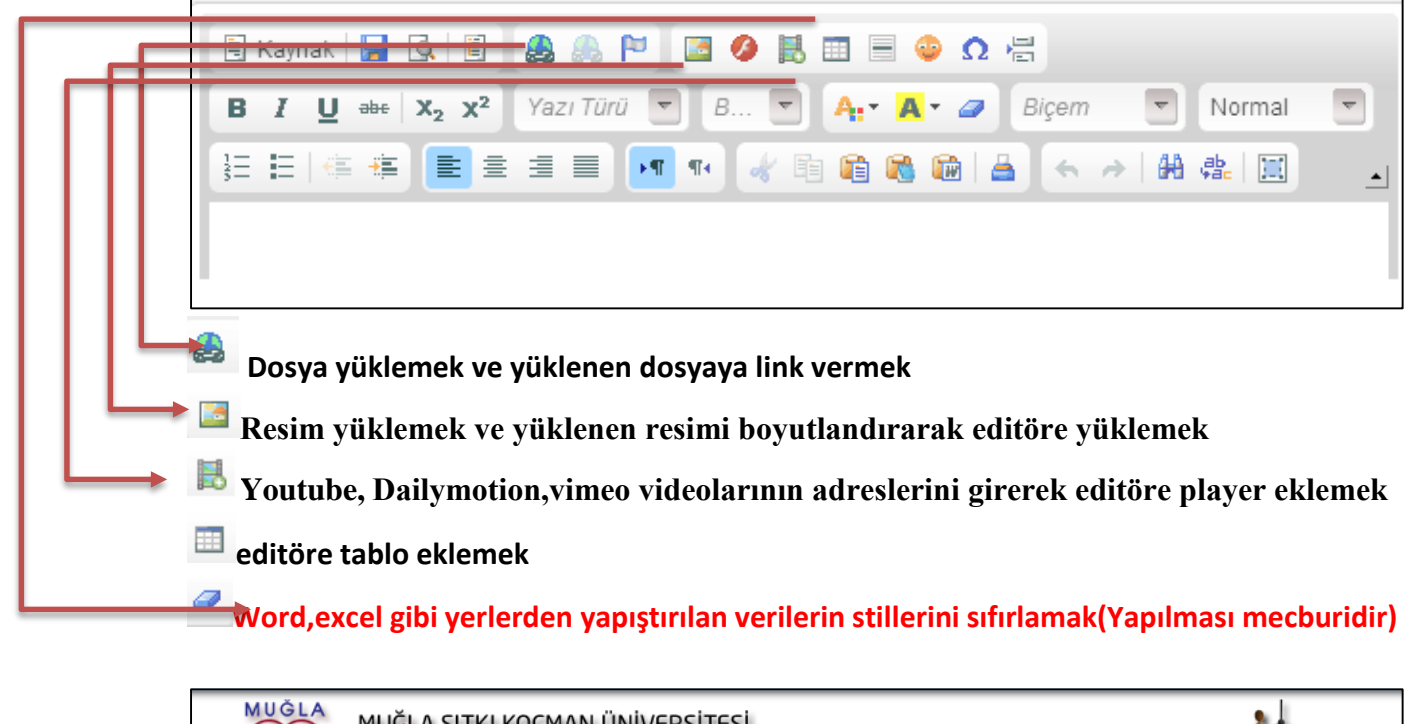

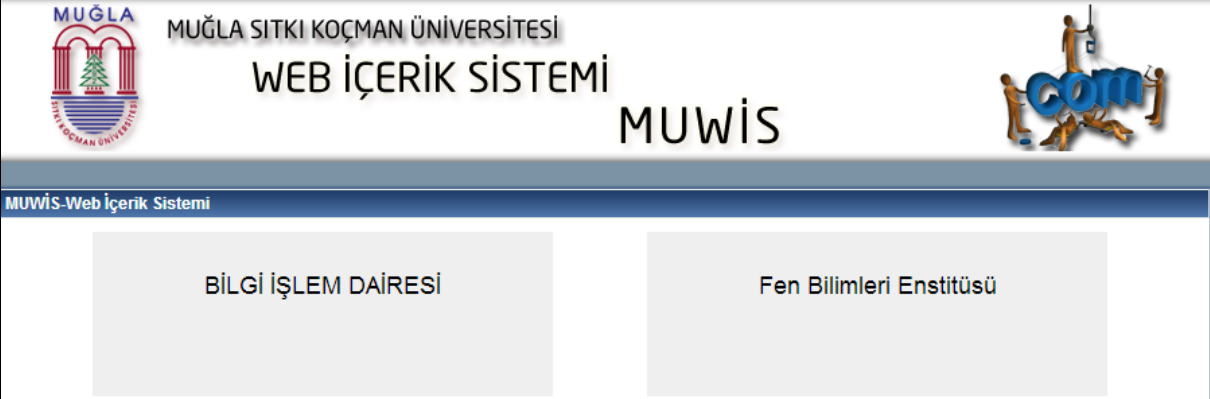

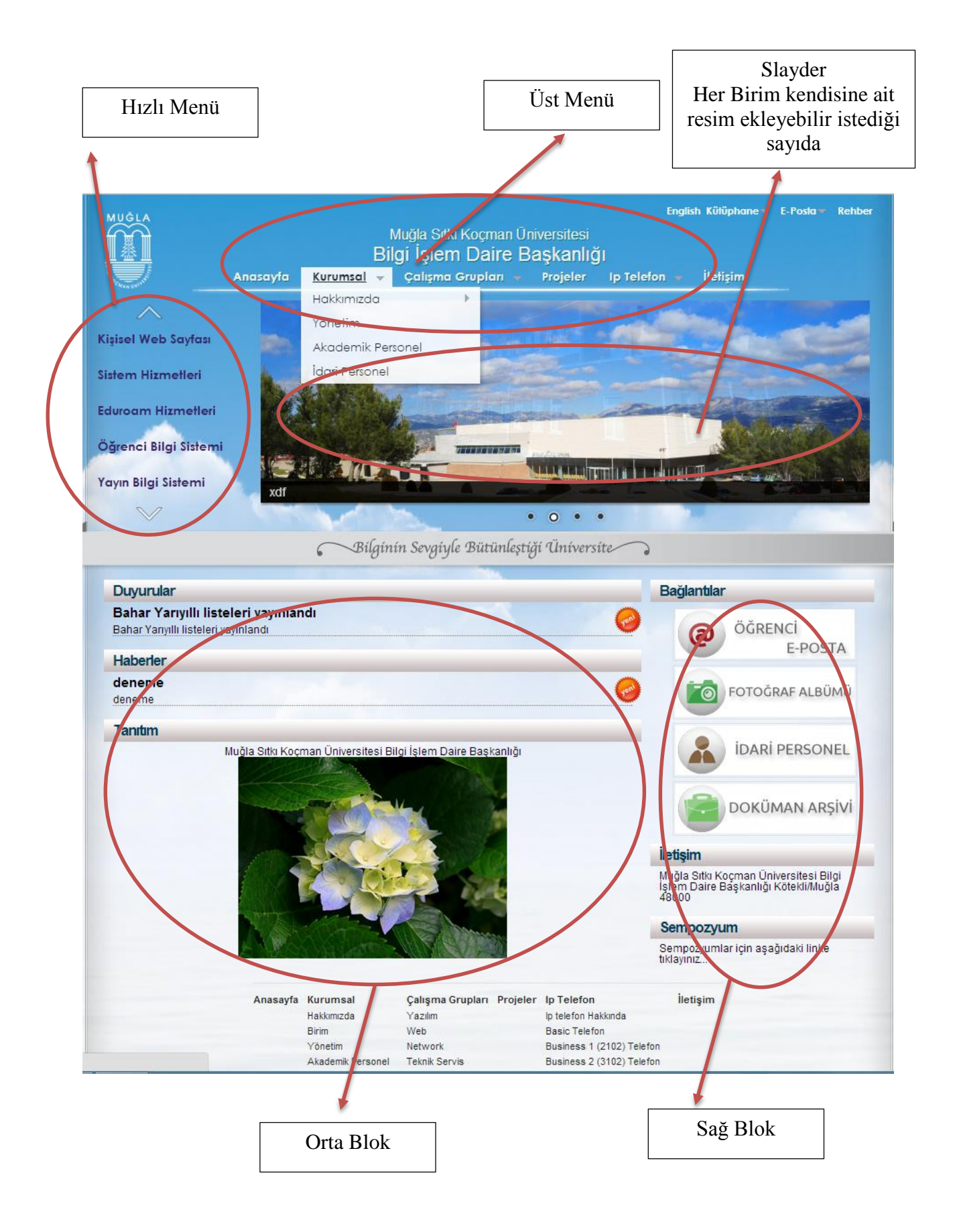

# 2. Ana Sayfa

Yönetim paneline giriş yapıldığında aşağıdaki gibi bir grafik gelecektir. Bu grafik site için ayrılan toplam dosya boyutunun 500 MB olduğunu, harcanan ve kalan boyut belirtilmektedir.

| <u>MUWİS</u>                 | Muğla Sıfkı Koçman Üniversitesi<br>BİRİM-BÖLÜM WEB İÇERİK SİSTEMİ                                                                           |
|------------------------------|----------------------------------------------------------------------------------------------------|
| SARIMAN, Guncel, Hoşgekliniz |                                                                                                    |
| Çikiş Yap<br>Ana Sayfa       | bidb.mu.edu.tr. Yönetim Paneline Hoşgeldiniz                                                                                                |
| Blok ve Site Yönetimi        | Birim/Bölüm/Sempozyum/Daire Bşk/Merkezler ve Diğer Birim Hazır Şablon Web Sayfasını düzenlemek İçin hazırladığımız yardım dokümanını lütfen |
| Duyuru-Haber-Etkinlik        | okuyunuz.                                                                                                    |
| Menü Yönetimi<br>Sayfalar    | Adobe                                                                                                    |
| Banner & Galeri              | YARDIM DOKUMANI                                                                                                    |
| Personel Yönetimi            | ▲ Her bir Akademik Personel İçin Ayrılan alan 500 MB. Alanınızın anlık durumu aşağıdaki grafikte<br>belintimiştir.                          |
| Doküman Yönetimi             | Size Ayrılan Web Alanının Şimdiki Boyutu                                                                                                    |
|                              | 497.00 MB 3.00MB                                                                                                    |

Ayrıca ana menü yapısı da aşağıdaki gibidir.

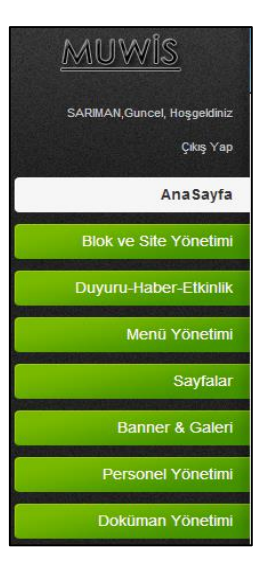

# 3. Blok ve Site Yönetimi

Blok ve Site yönetimi linkine tıkladığımızda site bilgileri, site dil bilgileri, site ön izleme, blok oluşturma ve blok içerik düzenleme menüleri karşımıza gelmektedir.

# ✓ Site Bilgileri

Sayfanın başında görünmesini istediğimiz birim ve bölüm adı İlk harfler büyük diğerleri küçük olacak şekilde yazılmalıdır. Burada dikkat edilmesi gereken ise başvurulan sayfa bölüm değilse

bölüm adı bölümü boş bırakılmalıdır. Ayrıca İngilizce ve Türkçe sayfalar için ayrı ayrı giriş yapılmalıdır. Örneğin Bilgi işlem daire başkanlığı için sadece birim adına Bilgi İşlem Daire Başkanlığı dil kodu olarak Türkçe seçilmelidir. İngilizce sayfa için dil kodu İngilizce seçilerek yeniden giriş yapılmalıdır.

| Birim Bilgileri Ekleme-Güncelleme-Silme                      |                                                                                       |                                     |          |                 |  |  |  |  |  |
|--------------------------------------------------------------|---------------------------------------------------------------------------------------|-------------------------------------|----------|-----------------|--|--|--|--|--|
| + 0                                                          | ×                                                                                     |                                     |          |                 |  |  |  |  |  |
| Seç                                                          | DomainAdi                                                                             | BirimAdi                            | BolumAdi | DilKodu         |  |  |  |  |  |
|                                                              | bidb.mu.edu.tr                                                                        | Bilgi İşlem Daire Başkanlığı        |          | Tr              |  |  |  |  |  |
|                                                              | bidb.mu.edu.tr                                                                        | Department of InformationTechnology | -        | En              |  |  |  |  |  |
|                                                              |                                                                                       |                                     |          | Kayıt Sayısı: 2 |  |  |  |  |  |
| Birim<br>Adı(Fakült<br>Bşk)                                  | te,YO,MYO,Merkezler,Daire                                                             | :                                   |          |                 |  |  |  |  |  |
| Not 1:(Eğe<br>Bölüm Ise<br>Not 2:(Me<br>Bölüm Ad<br>Bölüm Ad | er Hazırladığınız Sayfa<br>)<br>erkezler,Daire Bşk,Enstitü İçi<br>lı Yazılamaz)<br>lı | :n                                  |          |                 |  |  |  |  |  |
| Dil Kodu                                                     |                                                                                       | : Türkçe                            |          | •               |  |  |  |  |  |
|                                                              |                                                                                       | Site Bilgisi Ekle                   |          |                 |  |  |  |  |  |

#### ✓ Site Dil Bilgileri

Sitenin üstünde olması gereken dil bilgileri bu sayfadan eklenmelidir.

| Birim Bilgileri Ekleme-Güncelleme-Silme |                |                  |         |          |      |                 |  |  |  |  |  |
|-----------------------------------------|----------------|------------------|---------|----------|------|-----------------|--|--|--|--|--|
| + 🐡 🕽                                   | + 👁 🗙          |                  |         |          |      |                 |  |  |  |  |  |
| Seç                                     | DomainAdi      |                  | DilKodu | Aktiflik | Sira |                 |  |  |  |  |  |
|                                         | bidb.mu.edu.tr |                  | Tr      | 1        | 1    |                 |  |  |  |  |  |
|                                         | bidb.mu.edu.tr |                  | En      | 1        | 2    |                 |  |  |  |  |  |
|                                         |                |                  |         |          |      | Kayıt Sayısı: 2 |  |  |  |  |  |
| Dil Kodu                                |                | Türkçe           |         |          |      | •               |  |  |  |  |  |
| Aktiflik                                |                | Aktif            |         |          |      | •               |  |  |  |  |  |
| Sira No                                 |                | :                |         |          |      |                 |  |  |  |  |  |
|                                         |                | Dil Bilgisi Ekle |         |          |      |                 |  |  |  |  |  |

#### ✓ Blok Oluştur

Web sayfasının içerisinde iki bölüm bulunmaktadır. Sağ blok ve sol blok. Blok oluşturma ii aşamadan oluşmaktadır. İlk aşamada blok başlığı eklenir. İkinci aşamada ise eklenen bloğun içeriğine ait bilgiler eklenir.

Sol blok seçildiğinde hazır blok ve yeni blok seçilebilirken sağ blokta sadece yeni blok eklenebilmektedir.

Hazır blokta Duyurular, Haberler, Etkinlikler eklenebilmektedir. Bu aşamada eklenen bloklar için içerik eklemeye gerek yoktur.

| Blok Ekleme-  | Blok Ekleme-Güncelleme-Silme |                  |           |      |          |     |                |  |  |
|---------------|------------------------------|------------------|-----------|------|----------|-----|----------------|--|--|
| + 🌣 🕻         | ×                            |                  |           |      |          |     |                |  |  |
| Seç           | Baslik                       |                  | BlokYeri  | Sira | Aktiflik | Dil |                |  |  |
|               | Duyurular                    |                  | Orta Blok | 1    | 1        | Tr  |                |  |  |
|               | Bağlantılar                  |                  | Sağ Blok  | 1    | 1        | Tr  |                |  |  |
|               | İletişim                     |                  | Sağ Blok  | 2    | 1        | Tr  |                |  |  |
|               | Tanıtım                      |                  | Orta Blok | 2    | 1        | Tr  |                |  |  |
|               | Haberler                     |                  | Orta Blok | 3    | 1        | Tr  |                |  |  |
|               | Sempozyum                    |                  | Sağ Blok  | 3    | 1        | Tr  |                |  |  |
|               |                              |                  |           |      |          |     | Kayıt Sayısı:6 |  |  |
| Blok Yeri     |                              | : Ort            | a Blok    |      |          |     | •              |  |  |
| Hazır Blok Ek | de                           | · Haz            | zır Blok  |      |          |     | •              |  |  |
| Içerik Başlık |                              |                  |           |      |          |     |                |  |  |
|               |                              | Duy              | Duyurular |      |          |     |                |  |  |
| Dil           | Dil :                        |                  | Türkçe    |      |          |     |                |  |  |
| Aktiflik      |                              | <sup>:</sup> Akt | Aktif     |      |          |     |                |  |  |
| Sira No       | Sira No                      |                  | :p        |      |          |     |                |  |  |
|               |                              | Blok             | Ekle      |      |          |     | ,              |  |  |

Yeni blok seçilirse blok başlığı açılan boş kutuya ilgili dil seçeneği seçilerek girilir. Ayrıca bloğun aktifliği ve bloğun sayfadaki sırası da girilir.

# ✓ Blok İçeriği Düzenle

Blok içeriği düzenlemek için hazır blok dışında eklenen blok tipleri başlıklarıyla beraber listelenir. Sağ blok için resim ve metin tipinde içerik girilebilmektedir. Orta blok için sadece metin kutusuna giriş yapılmalıdır.

İlk olarak blok başlığı seçilir.

Blok tipi olarak resim seçilirse hazır resimler ve dışarıdan resim ekleme tiplerinden birisi seçilir. Hazır resimler arasında eklemek istenen resim varsa seç butonuna basılarak ilgili resim seçilir. Dışarıdan resim eklemek için dosya ekleye basılır ve sağ blok için 200\*50 pixel boyutlarında bir resim eklenir.

Blok link türü olarak; eklenen resme verilmek istenen link, sayfa seçilerek veya dış bağlantı(http://www.google.com)yazılarak verilir.

Sayfa seçildiğinde alt kutucuğa eklenen sayfa adları listelenir. Ayrıca aktiflik ve blok başlığı altında eklenen içeriklerin sırası da girilebilmektedir.

| Blok Ekleme-Güncelleme-Silme |               |            |                              |                    |        |                |  |  |  |  |
|------------------------------|---------------|------------|------------------------------|--------------------|--------|----------------|--|--|--|--|
| + 🤋 🗙                        |               |            |                              |                    |        |                |  |  |  |  |
| Blok Ba                      | şlıkları      | :          | Bağlantılar                  |                    |        |                |  |  |  |  |
| Seç                          | BlokTipi      | BlokMetni  | Link                         | Resim              | SiraNo | Aktiflik       |  |  |  |  |
|                              | Resim         |            | http://posta.mu.edu.tr       | ÖĞRENCİ<br>E-POSTA | 1      | 1              |  |  |  |  |
|                              | Resim         |            | http://www.galeri.mu.edu.tr8 | FOTOĞRAF ALBÜMÜ    | 2      | 1              |  |  |  |  |
|                              | Resim         |            | İdari                        | IDARI PERSONEL     | 3      | 1              |  |  |  |  |
|                              |               |            |                              |                    |        | Kayıt Sayısı:3 |  |  |  |  |
| Blok Tij                     | pi            | :          | Resim                        |                    |        |                |  |  |  |  |
| Blok M                       | etni          | :          |                              |                    |        |                |  |  |  |  |
| Blok Re                      | sim           | :          | Dışardan Resim Ekle          |                    |        | •              |  |  |  |  |
|                              |               |            | Dosya Seç Dosya seçilmedi    |                    |        |                |  |  |  |  |
| Blok Lir                     | nk Türü       | :          | Sayfa                        |                    |        | •              |  |  |  |  |
| Sayfa Li                     | istesi        | :          | Akademik Personel            |                    |        | •              |  |  |  |  |
| Eklener                      | Resime Verile | cek Link : |                              |                    |        |                |  |  |  |  |
| Aktiflik                     | Aktiflik      |            | Aktif                        |                    |        | •              |  |  |  |  |
| Sıra No                      |               | :          | 1                            |                    |        |                |  |  |  |  |
|                              |               |            | Blok İçeriği Ekle            |                    |        |                |  |  |  |  |

#### 4. Menü Yönetimi

Menü yönetimi iki aşamada ele alınabilir.

1-Hızlı Menü (Sol bölümdeki kayan menü)

2-Üst Menü (Açılır Menü)

Menü yönetimi için hızlı menü bölümünde sadece tek link verilebilmektedir. Üst Menüde ise açılır menü sistemi iç içe sınırsız olarak verilebilmektedir.

Üst menü eklenirken maximum 6 tane başlık eklenebilmektedir. Kelimenin uzunluğuna göre bu sayı 7 ye çıkabilmektedir. Menü türü olarak üst menü seçildikten sonra

Bağlı olduğu menü var mı? Kategorisinden eğer en üst başlıksa "YOK" parametresi seçilir. Herhangi bir menünün üzerine gelince açılması isteniyorsa o menü adı listeden seçilir.

Menü adı olarak istediğimiz isim yazılır.

Menü link türü ise sayfa ise herhangi bir işlem yapmaya gerek yoktur. Daha sonra menü sayfa birleşimi ile menü eşleştirilir. Dış bağlantı ise açılan kutucuğa web adresi yazılır. Aktiflik, sıra numarası ve dil kodu da girilmesi istenen parametrelerdir.

| Birim Me                     | Birim Menü Bilgileri Ekleme-Güncelleme-Silme                                                                                                    |             |              |                  |              |      |      |          |     |                  |
|------------------------------|----------------------------------------------------------------------------------------------------|-------------|--------------|------------------|--------------|------|------|----------|-----|------------------|
| + (                          | + 🧒 🗙                                                                                                    |             |              |                  |              |      |      |          |     |                  |
|                              | Menülere açılan (İç) menü eklemek için Bağlı olan menü var mı bölümünden ilgili menü seçilir. Bu seçenek sadece üst menü için geçerlidir. Bu şekilde O satıra ait iç menü eklenmiş olur. |             |              |                  |              |      |      |          |     |                  |
| Seç                          | Tür                                                                                                    | Link Yer    | leşimi       | MenuAdi          | LinkTuru     | Link | Sira | Aktiflik | Dil |                  |
|                              | Üst Menü                                                                                                    | /           |              | Anasayfa         | Dış Bağlantı | 1    | 1    | 1        | Tr  |                  |
|                              | Üst Menü                                                                                                    | 1           |              | Kurumsal         | Dış Bağlantı | #    | 2    | 1        | Tr  |                  |
|                              | Üst Menü                                                                                                    | 1           |              | Çalışma Grupları | Dış Bağlantı | #    | 3    | 1        | Tr  |                  |
|                              | Üst Menü                                                                                                    | 1           |              | Projeler         | Sayfa        |      | 4    | 1        | Tr  |                  |
|                              | Üst Menü                                                                                                    | 1           |              | Ip Telefon       | Dış Bağlantı | #    | 5    | 1        | Tr  |                  |
|                              | Üst Menü                                                                                                    | 1           |              | İletişim         | Sayfa        |      | 6    | 1        | Tr  |                  |
|                              | Üst Menü                                                                                                    | Çalışma Gru | upları/      | Yazılım          | Sayfa        |      | 1    | 1        | Tr  |                  |
|                              | Üst Menü                                                                                                    | Çalışma Gru | upları/      | Web              | Sayfa        |      | 2    | 1        | Tr  |                  |
|                              | Üst Menü                                                                                                    | Çalışma Gru | upları/      | Network          | Sayfa        |      | 3    | 1        | Tr  |                  |
|                              | Üst Menü                                                                                                    | Çalışma Gru | upları/      | Teknik Servis    | Sayfa        |      | 4    | 1        | Tr  |                  |
|                              |                                                                                                    |             |              |                  |              |      |      |          | )   | (ayıt Sayısı: 10 |
| 1                            | 2 3                                                                                                    |             |              |                  |              |      |      |          |     |                  |
| Menü T                       | ürü                                                                                                    |             | Liet Monü    |                  |              |      |      |          |     |                  |
| Bağlı Ol                     | duğu Menü Var                                                                                                    | Mi2         | - Ost Menu   |                  |              |      |      |          |     |                  |
| bugii oi                     |                                                                                                    |             | Yok          |                  |              |      |      |          |     |                  |
| Menü A                       | di                                                                                                    |             | ·            |                  |              |      |      |          |     |                  |
| Menü L                       | ınk Türü                                                                                                    | 1           | Sayfa        |                  |              |      |      |          |     | -                |
| Link(Http// Ile Başlamalı) : |                                                                                                    |             |              |                  |              |      |      |          |     |                  |
| Menü S                       | irasi                                                                                                    |             | :            |                  |              |      |      |          |     |                  |
| Aktiflik                     |                                                                                                    | 1           | Aktif        |                  |              |      |      |          |     | •                |
| Dil Kodu                     | L                                                                                                    |             | Türkçe       |                  |              |      |      |          |     | •                |
|                              |                                                                                                    |             | Menü Bilgisi | Ekle             |              |      |      |          |     |                  |

# 5. Sayfalar

Sayfalar linkine tıkladığımızda sayfa oluşturma ve sayfa-menü birleşimi linkleri kullanılmaktadır.

# ✓ Site Şablonları

Sayfa oluşturma linkine tıklandığında öncelikle sayfa başlığı girilmelidir. Sonrasında sayfanın içinde olması gereken içerik wordden veya herhangi bir yerden kopyalanarak eklenir. Aktiflik ve Dil kodu parametreleri de seçilmelidir.

| Seç       Birimi Cerik Domain       Basilik       Dil       Aktifilik <ul> <li>bidb.mu.edu.tr</li> <li>Yonetim</li> <li>Tr</li> <li>bidb.mu.edu.tr</li> <li>Dekan</li> <li>Tr</li> <li>Sayfa Başlığı</li> <li>Sayfa İçeriği</li> <li>Image: Sayfa Başlığı</li> <li>Image: Sayfa Başlığı</li> <li>Image: Sayfa Başlığı</li> <li>Image: Sayfa İçeriği</li> <li>Image: Sayfa İçeriği</li> <li< th=""><th>A Ment<br/>link i</th><th colspan="9">A Menülere ait sayfa oluşturmak için bu sayfadan sayfa oluşturduktan sonra SAYFA-MENU BİRLEŞİMİ menüsünden sayfaları ilgili<br/>link ile bağlayabilirisiniz.</th><th><b>x</b><br/>ilgili</th></li<></ul>                                                                                                | A Ment<br>link i | A Menülere ait sayfa oluşturmak için bu sayfadan sayfa oluşturduktan sonra SAYFA-MENU BİRLEŞİMİ menüsünden sayfaları ilgili<br>link ile bağlayabilirisiniz. |            |       |         |          |     |     |        |     | <b>x</b><br>ilgili |                         |
|----------------------------------------------------------------------------------------------------|------------------|----------------------------------------------------------------------------------------------------|------------|-------|---------|----------|-----|-----|--------|-----|--------------------|-------------------------|
| bidb.mu.edu.tr       Yönetim       Tr       1         bidb.mu.edu.tr       Dekan       Tr       1         Kaynak         Sayfa Başlığı       \$         Sayfa İçeriği       \$       \$         Bigem       Bigim       \$         Bigem       Bigim       \$         Dekan       \$       \$         Sayfa İçeriği       \$       \$         Sayfa İçeriği       \$       \$ <th>Seç</th> <th>BirimIcerikDom</th> <th>ain</th> <th></th> <th>Baslik</th> <th>[</th> <th>Dil</th> <th>Ak</th> <th>tiflik</th> <th></th> <th></th> <th></th>                                                                                                    | Seç              | BirimIcerikDom                                                                                                    | ain        |       | Baslik  | [        | Dil | Ak  | tiflik |     |                    |                         |
| bdb.mu.edu.tr       Dekan       Tr       1         Kaynak       Image: Comparison of the state of the state |                  | bidb.mu.edu.tr                                                                                                    |            |       | Yönetin | ı        | Tr  | 1   |        |     |                    |                         |
| Sayfa Başlığı         Sayfa İçeriği         İ         Biçem         Biçim         Biçim         Biç                                                                                                    |                  | bidb.mu.edu.tr                                                                                                    |            |       | Dekan   |          | Tr  | 1   |        |     |                    |                         |
| Sayfa Içeriği                                                                                                    |                  |                                                                                                    |            |       |         |          |     |     |        |     | Kayıt              | Sayısı: 2               |
| Sayfa Içeriği                                                                                                    | Sayfa Başlığı    |                                                                                                    | :          |       |         |          |     |     |        |     |                    |                         |
|                                                                                                    | Sayfa Içeriği    |                                                                                                    | 🗄 Kaynak 🔓 |       | A & P   | <b>3</b> | 1   | Ω 🖶 | B Z    | U   | abe X2             | <b>x</b> <sup>2</sup> Y |
|                                                                                                    |                  |                                                                                                    | Biçem 🔻    | Biçim |         |          |     |     | ना ।   | / m | <b>n n</b>         |                         |
|                                                                                                    |                  |                                                                                                    |            |       |         |          |     |     |        |     |                    |                         |

# ✓ Sayfa Menü Birleşimi

Sayfa menü birleşimi seçilerek eklenen menü listeden seçilerek listenin yukarısındaki değiştirme butonu tıklanır. Aşağıya açılan sayfa tipi kategorisinden hazır sayfalar ve oluşturulan sayfalardan gerekli bilgiler seçilerek menü-sayfa birleşimi gerçekleştirilir.

Hazır sayfalar içerisinde Akademik Personel, İdari Personel, Doküman, Fotoğraf Albümü bulunmaktadır.

Oluşturulan sayfalar kategorisinde bir üst menüde oluşturulan menüler listelenir.

| Birim Menü Bilgileri Ekleme-Güncelleme-Silme |                              |                                             |                                                                          |                    |           |           |                |                                |
|----------------------------------------------|------------------------------|---------------------------------------------|--------------------------------------------------------------------------|--------------------|-----------|-----------|----------------|--------------------------------|
|                                              | <b>*</b>                     |                                             |                                                                          |                    |           |           |                |                                |
|                                              | Sayfalar ile<br>kaydedebilir | Menüleri Birleştirmek<br>siniz.             | için aşağıdaki listeden ilgili n                                         | nenüyü seçtikten : | sonra aşı | ağıdaki s | ayfalardan ilç | <b>x</b><br>gili olanı seçerek |
| Seç                                          | Tür                          | Link Yerleşimi                              | MenuAdi                                                                  | LinkTuru           | Link      | Sira      | Aktiflik       | Dil                            |
|                                              | Üst Menü                     | 1                                           | Projeler                                                                 | Sayfa              |           | 4         | 1              | Tr                             |
|                                              | Üst Menü                     | 1                                           | İletişim                                                                 | Sayfa              |           | 6         | 1              | Tr                             |
|                                              | Üst Menü                     | Çalışma Grupları/                           | Yazılım                                                                  | Sayfa              |           | 1         | 1              | Tr                             |
|                                              | Üst Menü                     | Çalışma Grupları/                           | Web                                                                      | Sayfa              |           | 2         | 1              | Tr                             |
|                                              | Üst Menü                     | Çalışma Grupları/                           | Network                                                                  | Sayfa              |           | 3         | 1              | Tr                             |
|                                              | Üst Menü                     | Çalışma Grupları/                           | Teknik Servis                                                            | Sayfa              |           | 4         | 1              | Tr                             |
|                                              | Üst Menü                     | Ip Telefon/                                 | Ip telefon Hakkında                                                      | Sayfa              |           | 1         | 1              | Tr                             |
|                                              | Üst Menü                     | Ip Telefon/                                 | Basic Telefon                                                            | Sayfa              |           | 2         | 1              | Tr                             |
|                                              | Üst Menü                     | Ip Telefon/                                 | Business 1 (2102) Telefon                                                | Sayfa              |           | 3         | 1              | Tr                             |
|                                              | Üst Menü                     | Ip Telefon/                                 | Business 2 (3102) Telefon                                                | Sayfa              |           | 4         | 1              | Tr                             |
|                                              |                              |                                             |                                                                          |                    |           |           |                | Kayıt Sayısı:                  |
| 1                                            | 2                            |                                             |                                                                          |                    |           |           |                |                                |
| ayfa Tip                                     | pi                           | : Hazır                                     | Sayfalar                                                                 |                    |           |           |                |                                |
| Sayfalar : Seçiniz                           |                              |                                             |                                                                          |                    |           |           |                |                                |
|                                              |                              | Seçin<br>Akadı<br>İdari F<br>Dokün<br>Entră | iz<br>emik Personel<br><sup>2</sup> ersonel<br>man<br>ref Albimü& Caleri |                    |           |           |                |                                |

### 6. Banner ve Galeri

# ✓ Banner Yönetimi

Banner Yönetimi için açılış sayfasında görünmesini istediğimiz resimler isim ve diğer parametreler ile eklenmelidir. Ekleme sırasında resim adı, resmin üzerine tıkladığımızda gidilmesi istenen sayfa, resim sırası, resim aktifliği ve dil kodu parametreleri girildikten sonra resim yükleme 2 aşamadan oluşmaktadır. İlk aşamada resim eklenir ve resim kırp butonuna basılır. Alt bölüme açılan resim 680px boyutlarında daraltılmıştır. Fakat yükseklik olarak resmin üzerine tıklanarak istenilen alan seçilebilmektedir. Daha sonra resim ekle bölümünden resim eklenir.

| + *     | ×                  |                              |                                                                                                    |                                                           |                             |                            |
|---------|--------------------|------------------------------|----------------------------------------------------------------------------------------------------|-----------------------------------------------------------|-----------------------------|----------------------------|
| 4       | Ana sayfada        | banner geçişleri için aşağıd | daki listeye resim ekleyebilirsiniz.                                                                        |                                                           |                             | ×                          |
| Seç     | Resim Adi          | Link                         | Resim                                                                                                    | SlayderSirasi                                             | Aktiflik                    | Dil                        |
|         | <mark>44</mark> 35 | http://www.google.3453       | Mary Constants in 19 194-                                                                                   | 3                                                         | 1                           | Tr                         |
|         | asd                | asdasd                       |                                                                                                    | 4                                                         | 1                           | Tr                         |
|         | asd                | zxc                          |                                                                                                    | 45                                                        | 1                           | Tr                         |
|         | xdf                | sdf                          |                                                                                                    | 3                                                         | 1                           | Tr                         |
|         |                    |                              |                                                                                                    |                                                           | 1                           | Tr                         |
|         |                    |                              |                                                                                                    |                                                           |                             | Kayıt Sayısı               |
| esim A  | dı                 |                              |                                                                                                    |                                                           |                             |                            |
| esim Li | ink                |                              |                                                                                                    |                                                           |                             |                            |
| esim Si | irasi              |                              |                                                                                                    |                                                           |                             |                            |
| esim A  | ktiflik            | Aktif                        |                                                                                                    |                                                           |                             |                            |
| lesim D | ilkodu             | : Türkçe                     |                                                                                                    |                                                           |                             | ]                          |
|         |                    | A Yükle<br>sonr<br>resir     | ediğiniz resim Resim kırp butonuna bas<br>a açılan resmin üzerine tıklayarak istedi<br>n kaydedebilirsiniz. | ıılarak 680px genişliğinde<br>ğiniz bir alanı seçip 680x2 | daraltılacak<br>226px boyut | tır. Daha  🔊<br>arında bir |
| lesim   |                    | : Dosya Seç                  | Dosya seçilmedi Resim Kırp                                                                                  |                                                           |                             |                            |

Resim kırp butonuna basılarak aşağıdaki resimde olduğu gibi istenilen alan seçilir.

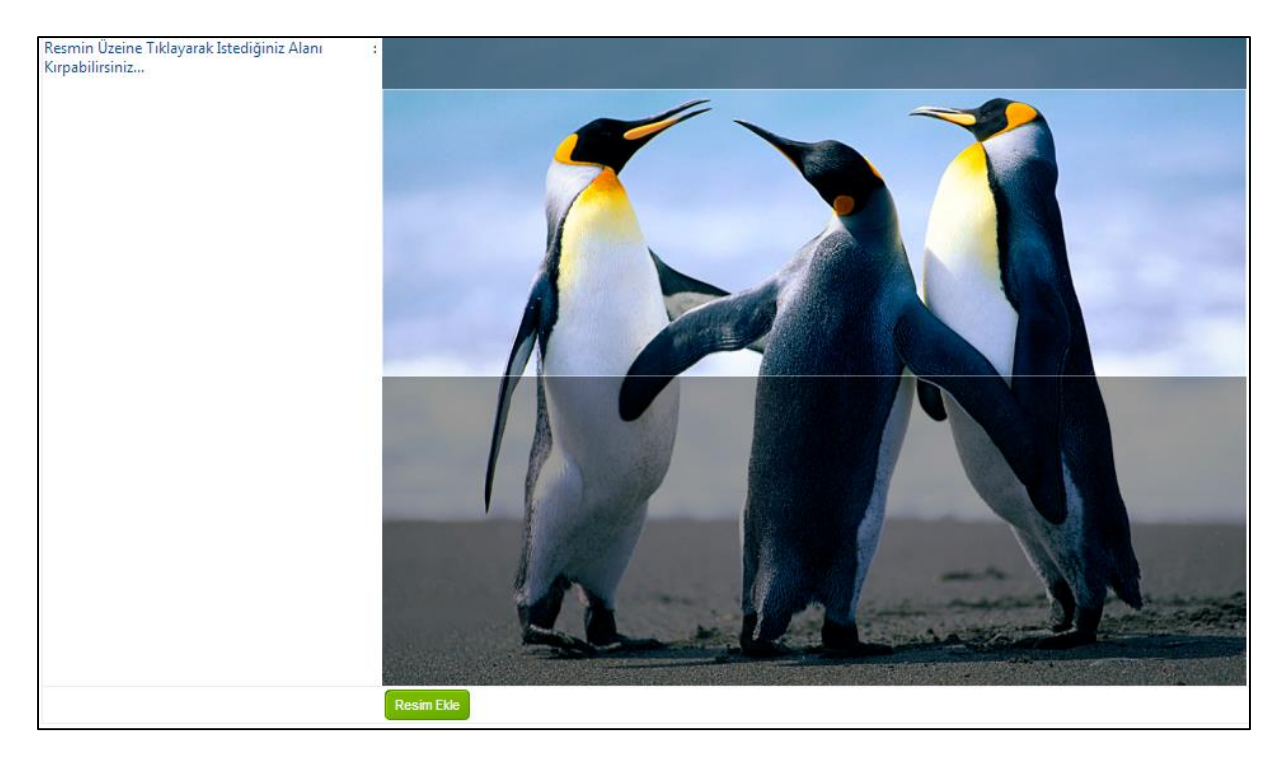

#### ✓ Resim Galerisi

Resim galerisi için ilk olarak galeriye isim verilerek yeni galeri oluşturulur.

| Birim Galeri Bilgileri Ekleme-Güncelleme-Silme |                                                   |                               |             |            |                            |  |  |  |  |
|------------------------------------------------|---------------------------------------------------|-------------------------------|-------------|------------|----------------------------|--|--|--|--|
| + 🐡 🗙                                          |                                                   |                               |             |            |                            |  |  |  |  |
| A Resim galeris<br>eklemeleri yap              | i oluşturmak için ilk olarak yeni bir ç<br>pılır. | galeri oluşturulur.Daha sonra | oluşturulan | veya var o | lan galeri seçilerek resim |  |  |  |  |
| Seç                                            | BirimGaleriDomainAdi                              | GaleriAdi                     | Sira        | Aktiflik   | KucukResim                 |  |  |  |  |
| -Resim Ekle                                    | bidb.mu.edu.tr                                    | Galeri 1                      | 1           | 1          |                            |  |  |  |  |
|                                                |                                                   |                               |             |            | Kayıt Sayısı: 1            |  |  |  |  |
| Galeri Adı                                     | :                                                 |                               |             |            |                            |  |  |  |  |
| Aktiflik                                       | Aktif                                             |                               |             |            | •                          |  |  |  |  |
| Sira                                           | :                                                 |                               |             |            |                            |  |  |  |  |
|                                                | Resim Galerisi Ekle                               |                               |             |            |                            |  |  |  |  |

Daha sonra resim ekle butonuna basılarak istenen resim dosya seç tuşuna basılarak seçilen galeriye eklenir.

| Birim  | Birim Galeri Bilgileri Ekleme-Güncelleme-Silme                                                                                                    |                             |             |                 |  |  |  |  |  |  |
|--------|----------------------------------------------------------------------------------------------------|-----------------------------|-------------|-----------------|--|--|--|--|--|--|
| +      | + * ×                                                                                                    |                             |             |                 |  |  |  |  |  |  |
|        | Resim galerisi oluşturmak için ilk olarak yeni bir galeri oluşturulur.Daha sonra oluşturulan veya var olan galeri seçilerek resim eklemeleri yapılır. |                             |             |                 |  |  |  |  |  |  |
| See    | ; ResimAdi                                                                                                    | Resim                       | ResimSirasi | ResimAktiflik   |  |  |  |  |  |  |
|        | addas                                                                                                    |                             | 2           | 1               |  |  |  |  |  |  |
|        | asdad                                                                                                    |                             | 2           | 1               |  |  |  |  |  |  |
|        |                                                                                                    |                             |             | Kayıt Sayısı: 2 |  |  |  |  |  |  |
| Resin  | n Adı                                                                                                    | :                           |             |                 |  |  |  |  |  |  |
| Resin  | n Yolu                                                                                                    | : Dosya Seç Dosya seçilmedi |             | ,<br>,          |  |  |  |  |  |  |
| Aktifl | ik                                                                                                    | Aktif                       |             | •               |  |  |  |  |  |  |
| Sira   |                                                                                                    | :                           |             |                 |  |  |  |  |  |  |
|        |                                                                                                    | Resim Galerisi Ekle         |             |                 |  |  |  |  |  |  |

#### 7. Duyuru, Haber ve Etkinlik

Duyuru, haber ve etkinlikleri sayfada gösterebilmek için ilk olarak blok yönetiminden hazır blok olarak duyuru, haber ve etkinlik eklenmelidir.

#### ✓ Duyuru-Haber

Duyuru ve Haber girişleri blok eklemelerinin ardından bu sayfadan yapılabilmektedir.

Duyuru Tipi: Eklenecek verinin duyuru veya haber olmasını belirlemektedir.

Duyuru Başlama ve Bitiş Tarihi olayın olduğu veya olacağını

Duyuru Yayın Başlama ve Bitiş Tarihi ise olayın sayfada gösterilmesi ve kaldırılmasında kullanılmaktadır.

Duyuruya yeni ibaresi eklensin mi? İse duyuru veya habere yeni iconu ekleyerek göze çarpan bir ifade oluşturmaktadır.

Duyurunun üniversitemiz Ana sayfasında da görünmesini istiyorsanız bu bölümü evet olarak işaretlemelisiniz.

Duyuru Aktifliği ise duyuruyu sayfadan çekmenizi sağlamaktadır.

Duyuru dilkodu ise İngilizce veya Türkçe sayfada görünmesini sağlamaktadır.

İçerik başlığı ve içerik metni bölümlerine gerekli bilgiler girildikten sonra duyuru sahibi bölümüme duyurunun hangi birime ait ise onun adı yazılmalıdır.

| Duyuru Tipi         |                                | : Duyuru                    |                |                    |          |                        |              |                       |      |                           |
|---------------------|--------------------------------|-----------------------------|----------------|--------------------|----------|------------------------|--------------|-----------------------|------|---------------------------|
| Seç                 | Domain                         | Baslik                      |                | Baslar             | naTarih  | BitisTarih             | AnasayfaOnay | YayinDurumu           | Dil  |                           |
|                     | bidb.mu.edu.tr                 | Bahar Yarıyıl<br>yayınlandı | lı listeleri   | 28.02.2<br>09:08:3 | D13<br>1 | 16.03.2013<br>09:08:00 | 0            | 1                     | Tr   |                           |
|                     |                                |                             |                |                    |          |                        |              |                       | ;    | Kayıt<br>Sayısı: <b>1</b> |
| Duyuru <sup>-</sup> | Тірі                           |                             | Duyuru         |                    |          |                        |              |                       |      |                           |
| Duyuru I            | Başlama Tarihi                 |                             | :03.03.2013 16 | 6:25:22            |          |                        |              |                       |      |                           |
| Duyuru l            | Bitiş Tarihi                   |                             | 03.03.2013 16  | 6:25:22            |          |                        |              |                       |      |                           |
| Duyuru S<br>Başlama | Sayfada Yayınların<br>1 Tarihi | naya                        | :03.03.2013 16 | 5:25:22            |          |                        |              |                       |      |                           |
| Duyuru S<br>Tarihi  | Sayfada Yayınların             | na Bitiş                    | :03.03.2013 16 | 5:25:22            |          |                        |              |                       |      |                           |
| Duyuruy             | /a Yeni İbaresi Ekle           | nsin Mi?                    | Evet           | •                  |          |                        |              |                       |      |                           |
| Duyuru /            | Anasayfada Görür               | iecek Mi?                   | Evet           | -                  |          |                        |              |                       |      |                           |
| Duyuruy             | /u Yayınla                     |                             | Yayınla        | •                  |          |                        |              |                       |      |                           |
| Duyuru /            | Aktifliği                      |                             | Aktif          | -                  |          |                        |              |                       |      |                           |
| Duyuru l            | Dilkodu                        |                             | Türkçe         |                    |          |                        |              |                       |      |                           |
| Içerik Ba           | ışlık                          |                             | :              |                    |          |                        |              |                       |      |                           |
| Içerik Me           | etni                           |                             | Biçem          | 📮 🗔  <br>💌 Biçin   | i 🔔 (    | <b>8 № ⊠ 0</b>         |              | B I U क<br>ग ¶∢ 🛃 🛅 🧯 | • X2 | x²                        |

# ✓ Etkinlik

Etkinlik girişleri blok eklemesinin ardından bu sayfadan yapılabilmektedir.

Etkinlik Tipi: Eklenecek etkinliğin bilim veya kültür sanat spor kategorilerini belirler.

Etkinlik Kategorisi: sergi, konferans, tiyatro gibi

Etkinlik Başlama ve Bitiş Tarihi olayın olduğu veya olacağını

Etkinlik Yayın Başlama ve Bitiş Tarihi ise olayın sayfada gösterilmesi ve kaldırılmasında kullanılmaktadır.

Etkinlik Aktifliği ise Etkinliği sayfadan çekmenizi sağlamaktadır.

Etkinlik dilkodu ise İngilizce veya Türkçe sayfada görünmesini sağlamaktadır.

İçerik başlığı ve içerik metni bölümlerine gerekli bilgiler girilir.

| Seç                   | EtkinlikTipi                 | Kategori               | EtkinlikBirimDomain                                              | EtkinlikBaslik                                            | EtkinlikYayinDurumu                | <b>EtkinlikDilKodu</b>                       |
|-----------------------|------------------------------|------------------------|------------------------------------------------------------------|-----------------------------------------------------------|------------------------------------|----------------------------------------------|
|                       | Bilim Etk.                   | Sergi                  | bidb.mu.edu.tr                                                   | asd                                                       | 1                                  | Tr                                           |
|                       |                              |                        |                                                                  |                                                           |                                    | Kayıt Sayısı:1                               |
| Etkinlik 1            | Тірі                         | Bil                    | im Etkinlikleri                                                  |                                                           |                                    |                                              |
| Etkinlik H            | Kategorileri                 | i Se                   | rgi                                                              |                                                           |                                    |                                              |
| Etkinlik E            | Başlama Tarihi               | :03.0                  | 3.2013 16:39:34                                                  |                                                           |                                    |                                              |
| Etkinlik E            | Bitiş Tarihi                 | :03.0                  | 3.2013 16:39:34                                                  |                                                           |                                    |                                              |
| Etkinliğiı<br>Başlama | n Sayfada Yayınlan<br>Tarihi | maya <sup>:</sup> 03.0 | 3.2013 16:39:34                                                  |                                                           |                                    |                                              |
| Etkinliğiı<br>Tarihi  | n Sayfada Yayınlan           | ma Bitiş 🛛 :03.0       | 3.2013 16:39:34                                                  |                                                           |                                    |                                              |
| Etkinliği             | Yayınla                      | i Ya                   | yınla 💌                                                          |                                                           |                                    |                                              |
| Etkiinlik             | Aktifliği                    | : Ak                   | tif                                                              |                                                           |                                    |                                              |
| Etkinlik (            | Dilkodu                      | : Tü                   | rkçe                                                             |                                                           |                                    |                                              |
| Etkinlik \            | Web Adresi                   | :                      |                                                                  |                                                           |                                    |                                              |
| Etkinlik /            | Afişi                        | :İçeri<br>Ana:         | k metninin içerisinde görüneci<br>ayfada görünecek afiş için afi | ek afiş için aşağıdaki editi<br>ş menüsü kullanılmalıdır. | örde resim simgesine tıklayarak af | işi ekleyebilirsiniz.                        |
| Etkinliği             | n Başlığı                    | :                      |                                                                  |                                                           |                                    |                                              |
| Etkinlik I            | Metni                        |                        | E Kaynak 🔚 🗔 🗏<br>liçem 💽 Normal                                 | ● ■ ● ● ▲ ▲<br>■ = = = = = ●                              | ₩                                  | I U ===   X <sub>2</sub> X <sup>2</sup>   Ya |

### 8. Personel Yönetimi

Akademik Personel veya İdari Personel listesini sayfada gösterebilmek için link olarak sayfaya eklenmelidir. Bu da aşağıdaki yollar ile yapılabilmektedir.

- a) Blok yapısında sağ bloğa eklenen blok başlığına ait blok içeriği düzenle linkinden ilgili başlık seçilir, blok tipinden resim seçilir ve hazır veya dışardan eklenen resimden sonra sayfa listesinden akademik personel veya idari personel seçilerek link oluşturulmuş olur.
- b) Sayfa menü birleşiminden hazır sayfalar seçilir ve sayfalardan akademik personel veya idari personel seçilir.
- c) Herhangi bir dış bağlantı oluşturularak
   <u>http://domainadiniz.mu.edu.tr/tr/personel/akademik</u>
   <u>http://domainadiniz.mu.edu.tr/tr/personel/idari</u>

Personel Yönetimi iki aşamada gerçekleştirilebilmektedir.

1-Otomatik Güncelleme

2-Manuel Giriş

Otomatik güncelleme için

Personel tipi olarak akademik veya idari personel seçilir.

Liste tipinden hazır liste güncelle seçilir ve personeli otomatik güncelle butonuna basılır.

Bu listeleme Fakülte, Ens, MYO, YO ve Rekt. Bağlı Bölümler deki akademik personel için kadrosunun olduğu birime göre, idari personel için çalıştığı birime göre yapılmaktadır.

Daire Bşk ve merkezler için ise hem akademik hem idari personel çalıştığı birime göre PERSONEL veri tabanından çekilmektedir.

Otomatik Güncelleme sonucunda personel isim veya unvanındaki değişiklik ise değiştir butonuna basılarak yapılabilir.

Listeleme sonucunda eksik personel varsa manuel ekleme ile personel eklenebilir.

Tekli giriş için Personelin MAİL Kullanıcı adı (@mu.edu.tr girilmemeli) tam olarak girilmelidir. Fotoğraf mail e göre otomatik gelmektedir. Maili olmayan personelin fotografları gösterilememektedir.

Fotoğraf değişimi için personel daire başkanlığındaki Personel Kart Basımıyla görevli personele vesikalık resim verilerek yapılabilmektedir. Bu sayfada resim değişimi yapılamamaktadır.

Personel sicil numarası da Personel kartında yazıldığı gibi girilmelidir.

| ersonel | Tipi     | : (0)<br>Akademik P | o<br>ersonel İdari Pe | rsonel            |             |            |            |
|---------|----------|---------------------|-----------------------|-------------------|-------------|------------|------------|
| Seç     | Fotoğraf | AdSoyad             | Unvan                 | KadroTipi         | TcNo        | SicilNo    | SiraNo     |
|         | <b>P</b> | Volkan KAPUCU       | Uzman                 | Akademik Personel | 31630871920 | AA00000707 | 11         |
|         |          | GÜNCEL SARIMAN      | Uzman                 | Akademik Personel | 51253527134 | AA00001722 | 12         |
|         |          |                     |                       |                   |             |            | Kayıt Sayı |
| 1 3     | 2        |                     |                       |                   |             |            |            |
| te Tipi |          | : Hazır Liste       | Güncelle              |                   |             |            |            |

Personel sırası da sayfadaki konumu belirlemektedir.

| Akademi              | k-İdari Personel  | Ekleme-Güncelleme-Siln | ne               |                   |             |            |                 |
|----------------------|-------------------|------------------------|------------------|-------------------|-------------|------------|-----------------|
| + «                  | » ×               |                        |                  |                   |             |            |                 |
| Personel             | Тірі              | : (©)<br>Akademik P    | ersonel İdari P  | ersonel           |             |            |                 |
| Seç                  | Fotoğraf          | AdSoyad                | Unvan            | KadroTipi         | TcNo        | SicilNo    | SiraNo          |
|                      |                   | Volkan KAPUCU          | Uzman            | Akademik Personel | 31630871920 | AA00000707 | 11              |
|                      |                   | GÜNCEL SARIMAN         | Uzman            | Akademik Personel | 51253527134 | AA00001722 | 12              |
|                      |                   |                        |                  |                   |             |            | Kayıt Sayısı: 2 |
| 1                    | 2                 |                        |                  |                   |             |            |                 |
| Liste Tip            | i                 | : Tekli Giriş          |                  |                   |             |            | •               |
| Personel<br>Güncelle | i Otomatik Listey | e Göre : Personeli O   | tomatik Güncelle |                   |             |            |                 |
| Personel             | Ad                | :                      |                  |                   |             |            |                 |
| Personel             | Soyad             | :                      |                  |                   |             |            |                 |
| Personel             | Tcno              | :                      |                  |                   |             |            |                 |
| Personel             | Sicilno           | :                      |                  |                   |             |            |                 |
| Personel             | Unvan             | : Uzman                |                  |                   |             |            |                 |
| Personel             | Sirasi            | :                      |                  |                   |             |            |                 |
|                      |                   | Site Bilgisi E         | kle              |                   |             |            |                 |

#### 9. Doküman Yönetimi

Doküman listesini sayfada gösterebilmek için link olarak sayfaya eklenmelidir. Bu da aşağıdaki yollar ile yapılabilmektedir.

- d) Blok yapısında sağ bloğa eklenen blok başlığına ait blok içeriği düzenle linkinden ilgili başlık seçilir, blok tipinden resim seçilir ve hazır veya dışardan eklenen resimden sonra sayfa listesinden doküman seçilerek link oluşturulmuş olur.
- e) Sayfa menü birleşiminden hazır sayfalar seçilir ve sayfalardan doküman seçilir.
- f) Herhangi bir dış bağlantı oluşturularak <u>http://domainadiniz.mu.edu.tr/tr/dokuman</u> http://domainadiniz.mu.edu.tr/tr/dokuaman

Doküman için ilk olarak grup ismi verilerek yeni Klasor oluşturulur.

| Doküman Bilgileri Ekleme-Güncellem                | e-Silme                                           |                         |                     |               |                  |
|---------------------------------------------------|---------------------------------------------------|-------------------------|---------------------|---------------|------------------|
| + 🌣 🗙                                             |                                                   |                         |                     |               |                  |
| Dokümanları gruplamak<br>pdf,word,excel,powerpoin | için ilk olarak yeni bir<br>t eklemeleri yapılır. | grup oluşturulur.Daha s | sonra oluşturulan y | veya var olar | n grup seçilerek |
| Seç                                               | Baslik                                            | Aktiflik                | Sira                | Dil           |                  |
| Belge Ekle                                        | Atama Evrakları                                   | 1                       | 1                   | Tr            |                  |
|                                                   |                                                   |                         |                     |               | Kayıt Sayısı: 1  |
| Grup Adı                                          | :                                                 |                         |                     |               |                  |
| Dil Kodu                                          | Türkçe                                            |                         |                     |               | •                |
| Aktiflik                                          | Aktif                                             |                         |                     |               | •                |
| Sira                                              | :                                                 |                         |                     |               |                  |
|                                                   | Resim Galerisi Ekle                               |                         |                     |               |                  |

Daha sonra belge ekle butonuna basılarak istenen doküman dosya seç tuşuna basılarak seçilen klasöre eklenir.

| Belge Bilgil | leri Ekleme-Günceller | me-Silme                                                             |                   |            |            |          |
|--------------|-----------------------|----------------------------------------------------------------------|-------------------|------------|------------|----------|
| + 👁          | ×                     |                                                                      |                   |            |            |          |
|              | Belgeleri yukarıdaki  | listeden seçilen grup içerine eklemek için aşağıdaki bilgiler doldur | ularak belge sist | teme yükle | enmelidir. | ×        |
| Seç          | Belge Adı             | DosyaYolu                                                            | Dil               | Sira       | Aktiflik   |          |
|              | Açıktan Atama         | ~/Icerik/Belge/bidb.mu.edu.tr/2c1c97f2-5da.docx                      | Tr                | 1          | 1          |          |
|              | asd                   | ~/Icerik/bidb.mu.edu.tr/Belge/6a0e3be8-f5c.docx                      | Tr                | 2          | 1          |          |
|              |                       |                                                                      |                   |            | Kayıt Sa   | ayısı: 2 |
| Belge Adı    |                       | :                                                                    |                   |            |            |          |
| Belge Yolu   | 1                     | : Dosya Seç Dosya seçilmedi                                          |                   |            |            |          |
| Aktiflik     |                       | : Aktif                                                              |                   |            |            | -        |
| Sira         |                       | :                                                                    |                   |            |            |          |
|              |                       | Resim Galerisi Ekle                                                  |                   |            |            |          |

Yukarıda işlemler gerçekleştirildikten sonra sayfanız genel anlamda oluşturulmuş olacaktır. Site işlemleri ile ilgili sorularınız için Uzman Güncel SARIMAN ile görüşebilirsiniz. <u>Dahili</u>Tel:(12 38)